# **PROCESSO DE REMATRÍCULA**

# Faculdade São Francisco de Assis

Profa. Dra Elisiane Alves Fernandes Gestão da Informação

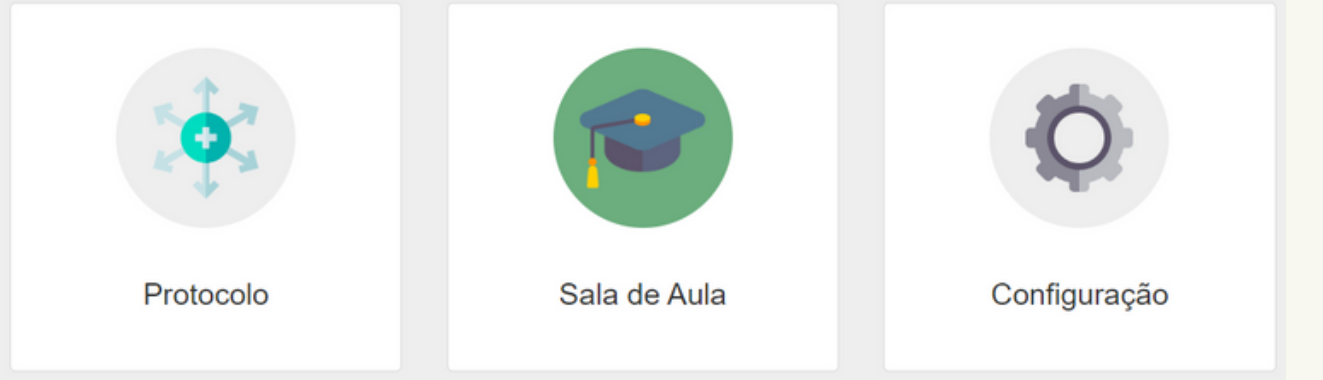

### **Tela Inicial Módulos Disponíveis**

# IMPORTANTE

O pagamento da primeira parcela tem vencimento 3 dias após a escolha das disciplinas e finalização da rematrícula, de acordo com o número de créditos matriculados, ou modular de acordo com cada situação.

Obs. As bolsas que contemplam a primeira parcela já foram consideradas.

Dúvidas entre em contato através do Protocolo - Assunto: Dúvidas e/ou Informações.

## <u>Acesse o item **Rematrícula Online** no site para ter</u> <u>acesso ao horário das disciplinas disponíveis no semestre.</u>

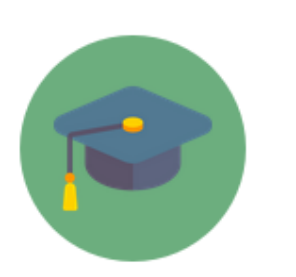

Sala de Aula

Clique no Módulo SALA DE AULA

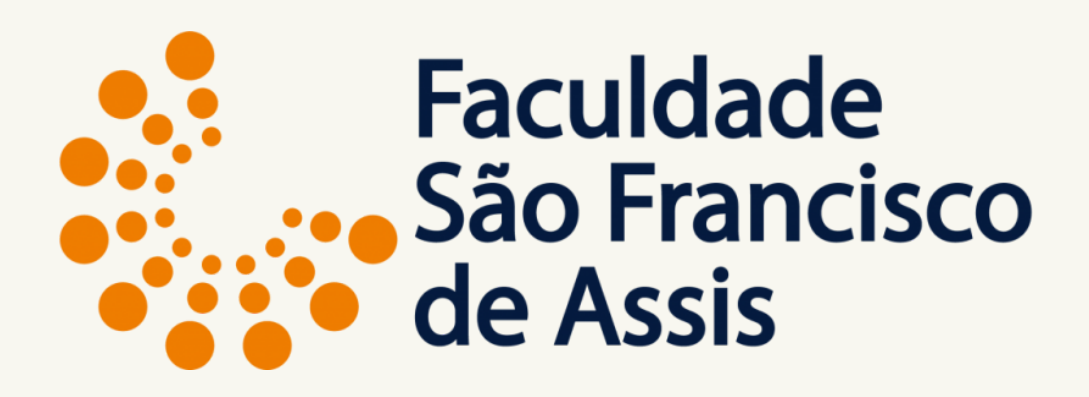

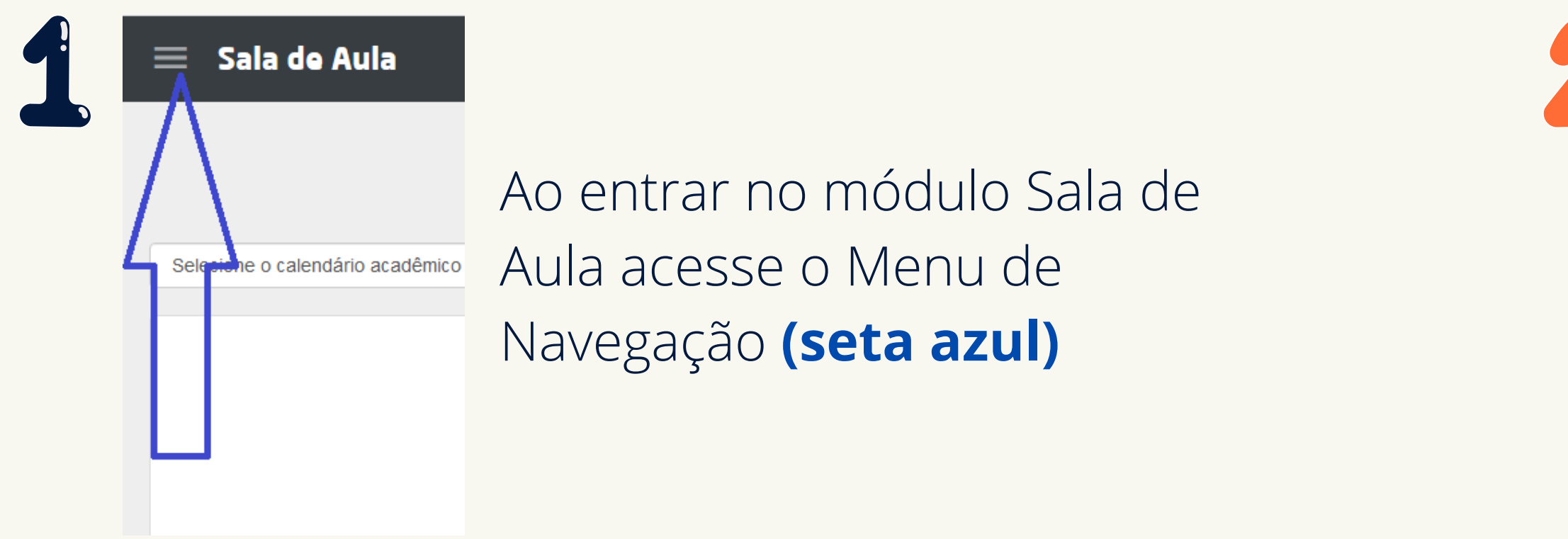

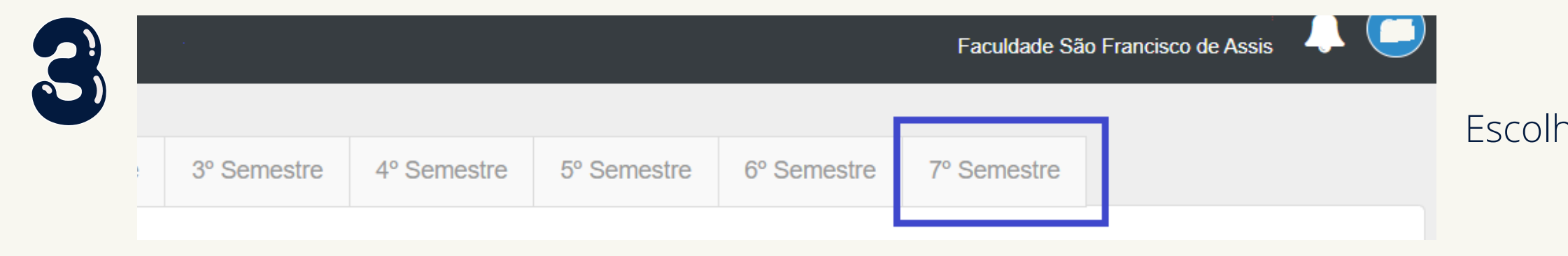

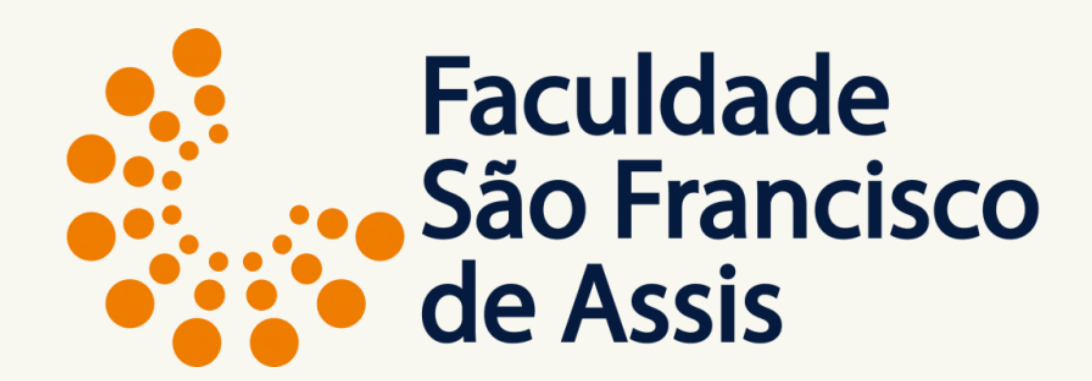

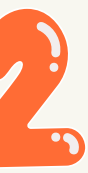

| 5    | Sala de Aula |                     |  |  |  |  |
|------|--------------|---------------------|--|--|--|--|
| l    |              | DIÁRIOS DE CLASSE   |  |  |  |  |
| Ê    |              | CALENDÁRIO          |  |  |  |  |
| ç    | 2            | GRUPOS DE DISCUSSÃO |  |  |  |  |
| E    | 3            | OCORRÊNCIAS         |  |  |  |  |
| 4    | Ì            | PROTOCOLOS          |  |  |  |  |
| l    | J            | BIBLIOTECA          |  |  |  |  |
| ł    |              | MATRÍCULAS          |  |  |  |  |
| ł    |              | AJUSTE DE MATRÍCULA |  |  |  |  |
|      |              | RELATÓRIOS          |  |  |  |  |
| 3    | \$           | FINANCEIRO          |  |  |  |  |
| 1023 | =            | CPA                 |  |  |  |  |

### Clique em MATRÍCULAS

#### Escolha o próximo semestre

## Ao clicar no último semestre aparecerá a tela para iniciar o processo de matrícula.

| atrícula                                 |                             |                       |                                    |
|------------------------------------------|-----------------------------|-----------------------|------------------------------------|
| Geral<br>Passo 1                         | O<br>Disciplinas<br>Passo 2 | O<br>Aluno<br>Passo 3 | C<br>Termos e Condições<br>Passo 4 |
| Calendário Académico                     |                             |                       |                                    |
| 20241                                    |                             |                       |                                    |
| Curso                                    |                             |                       |                                    |
| ARQUITETURA E URBANISMO - Currículo 2023 | Y                           |                       |                                    |
| Módulo                                   |                             |                       |                                    |
| 7º Semestre                              | ~                           |                       |                                    |
| Turma                                    |                             |                       |                                    |
| 7AQ-A (Noturno)                          | Ŷ                           |                       |                                    |
|                                          |                             |                       |                                    |
|                                          |                             |                       | Salvar Próximo                     |

O sistema já traz o vínculo do aluno com o curso, com o módulo (semestre) e com a turma

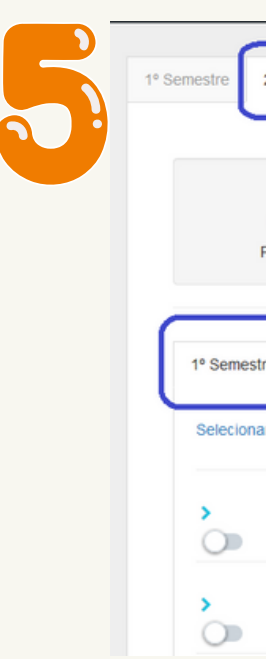

- direita.

- curso.

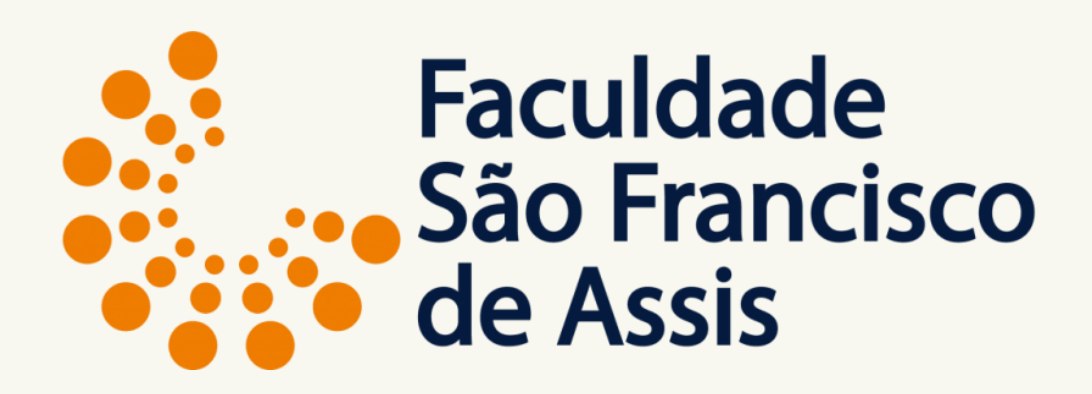

| 2° Se            | emestre                  |                         |                        |                       |                       |    |                            |                                    | ^ |
|------------------|--------------------------|-------------------------|------------------------|-----------------------|-----------------------|----|----------------------------|------------------------------------|---|
| O<br>Ger<br>Pass | al<br>D 1                |                         | Disciplinas<br>Passo 2 |                       | O<br>Aluno<br>Passo 3 |    | O<br>Financeiro<br>Passo 4 | O<br>Termos e Condições<br>Passo 5 |   |
| re<br>ar tod     | 2º Semestre              | 3º Semestre<br>ar todas | 4º Semestre            | 5º Semestre           | Eletivas              | s  | elecione a turma           | (m)<br>~                           | ) |
|                  | (1213) Conta             | abilidade Introdut      | ória                   | Carga Horária:<br>64h |                       | Se | elecione a turma           | ~                                  |   |
|                  | (1212) Comu<br>Marketing | inicação, Gestão        | e                      | Carga Horária:<br>64h |                       | S  | elecione a turma           | ~                                  |   |

#### Aba de Disciplinas

Na lista de semestres estarão todos os semestres do curso + as eletivas. Podes navegar entre as abas. Para ver o horário das disciplinas clique no ícone a

Obs.: Esse ícone só funciona para disciplinas presenciais e que estão selecionadas do próprio

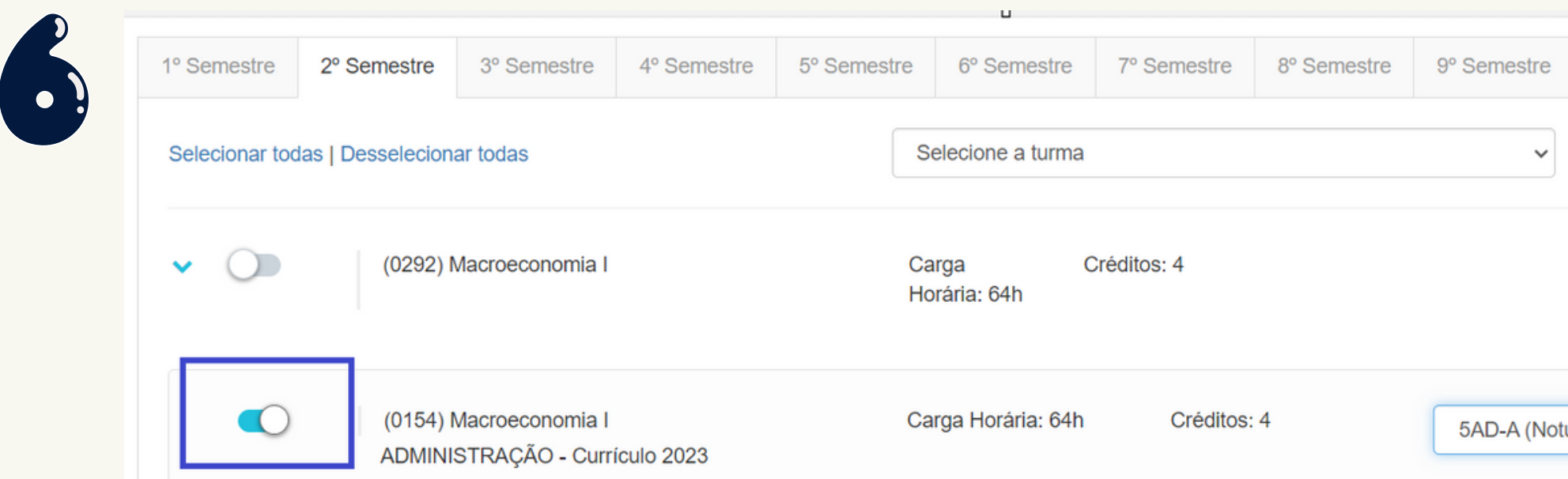

## Aba de Disciplinas

#### Clique no botão azul para selecionar as disciplinas e logo após clique na turma.

Sempre escolher a disciplina marcando-a no canto esquerdo do nome da disciplina, ao clicar uma vez, seleciona, ao clicar de novo desmarca.

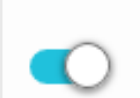

(0184) Planejamento Estratégico e Política de Negócios 🛕

Se aparecer o triângulo amarelo, significa que a disciplina tem pré-requisito, ou co-requisito ou, ainda, choque de horário (disciplina presencial).

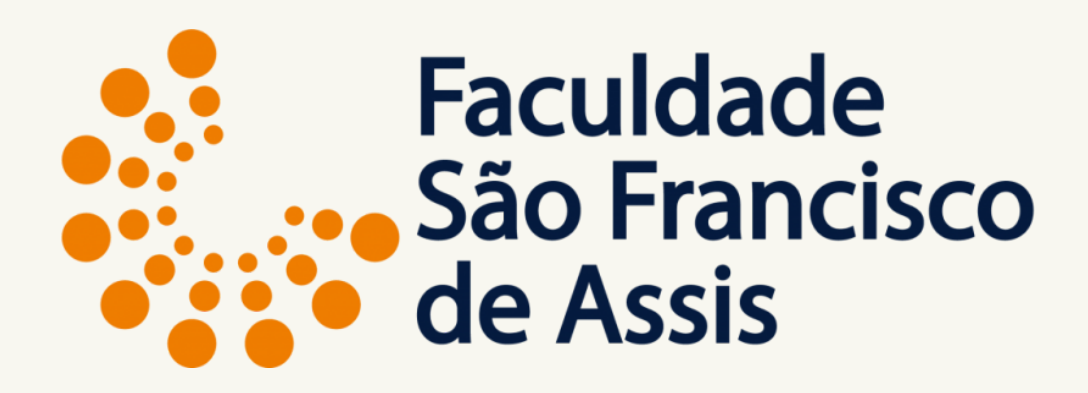

| 10° Semestre         | Eletivas |
|----------------------|----------|
|                      |          |
|                      |          |
|                      |          |
|                      |          |
|                      |          |
|                      |          |
| urno) (34 vagas) - F | ATR 🗸    |
|                      |          |

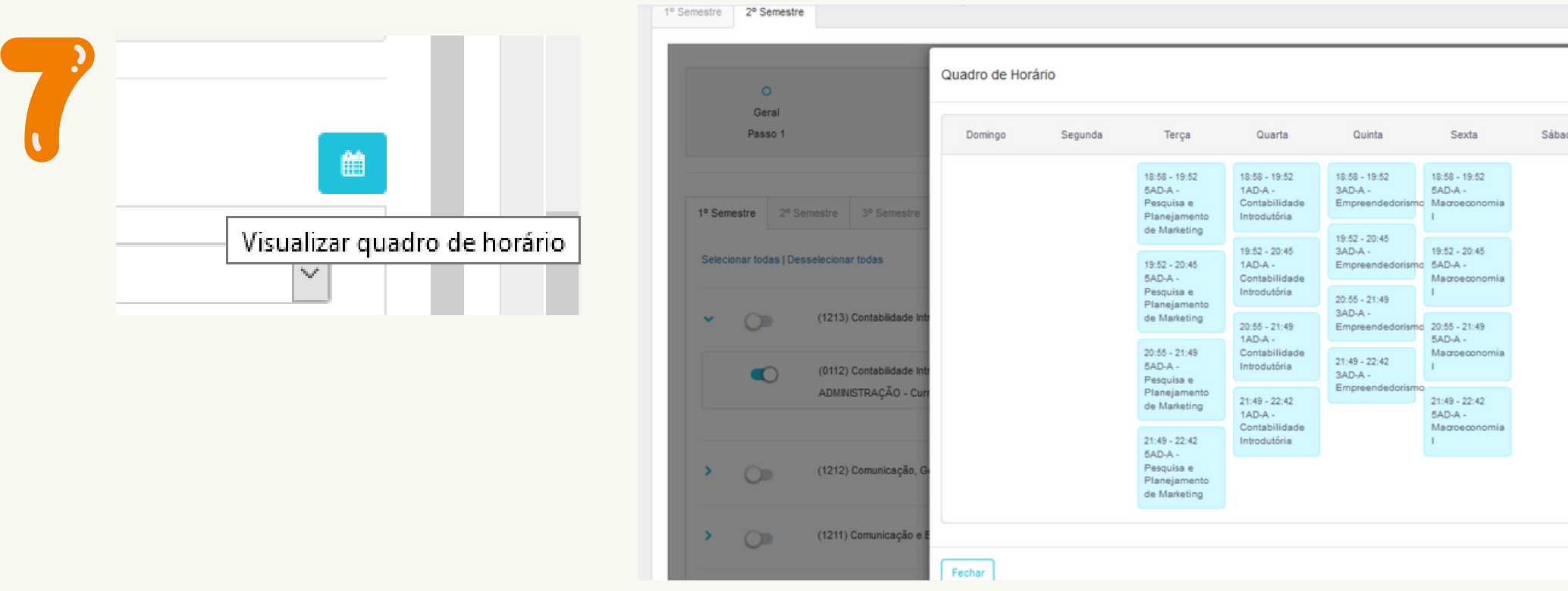

Após escolher as disciplinas, clicando em visualizar quadro de horário, abre a tela com os dias e horários. Importante neste quadro aparecem somente as disciplinas presenciais.

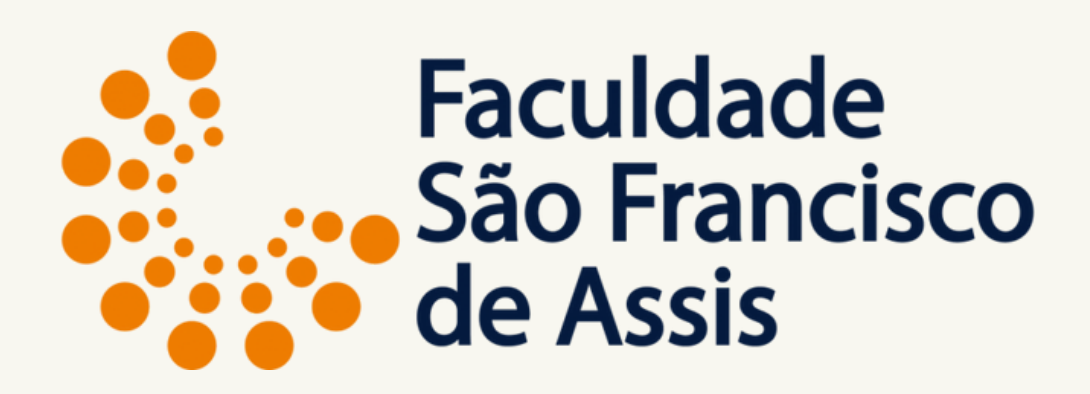

|     |                    | ^  |
|-----|--------------------|----|
|     | 0                  | i. |
|     | Termos e Condições |    |
| ado | Passo 5            |    |
|     |                    |    |
|     |                    |    |
|     | _                  |    |
|     |                    |    |
|     |                    |    |
|     | V                  |    |
|     | _                  |    |
|     |                    |    |
|     |                    |    |
|     |                    |    |
|     |                    |    |
|     |                    |    |
|     |                    |    |
|     |                    |    |
|     |                    |    |
|     |                    |    |
|     |                    |    |
|     | _                  |    |
|     |                    |    |
|     |                    |    |
|     |                    |    |

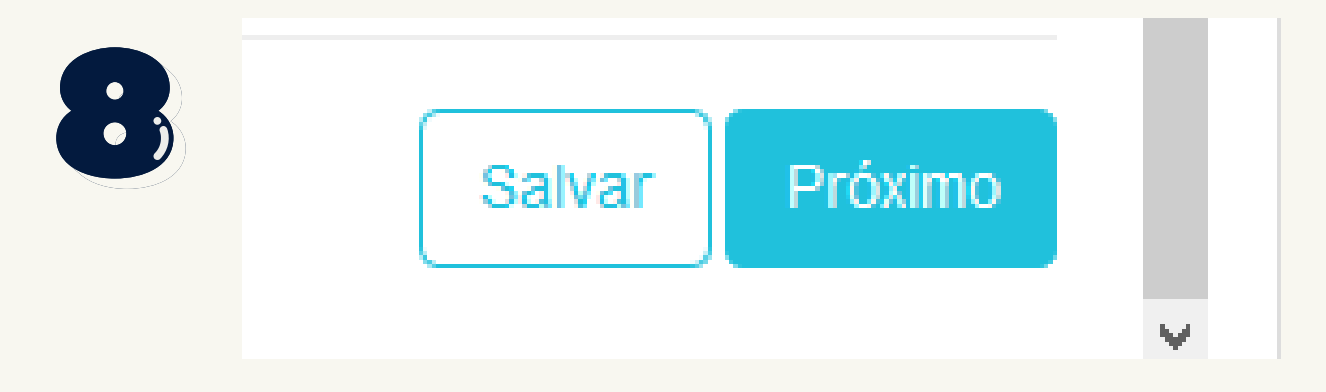

Após escolher as disciplinas clique em Próximo para ir para a próxima tela: de cadastro.

| 1º Semestre 2º Semestre                                                                                                |             |             |            |                    |
|----------------------------------------------------------------------------------------------------|-------------|-------------|------------|--------------------|
|                                                                                                    |             |             |            |                    |
| 0                                                                                                    | 0           |             | 0          | 0                  |
| Geral                                                                                                    | Disciplinas | Aluno       | Financeiro | Termos e Condições |
| Passo 1                                                                                                    | Passo 2     | Passo 3     | Passo 4    | Passo 5            |
| Tipo de Pessoa<br>Pessoa Física 🗸<br>É responsável acadêmico?<br>É responsável financeiro?                             |             |             |            |                    |
| Tipo de Pessoa<br>Pessoa Física 🗸<br>É responsável acadêmico?<br>É responsável financeiro?<br>Dados Pessoais           |             |             |            |                    |
| Tipo de Pessoa<br>Pessoa Física v<br>É responsável acadêmico?<br>É responsável financeiro?<br>Dados Pessoais<br>Nome * |             | Nome Social |            |                    |

Na tela de cadastro confira seus dados e preencha as informações faltantes, importante os campos em cinza não permitem edição porque são conferidos com outros cadastrados como Receita Federal e acesso ao sistema.

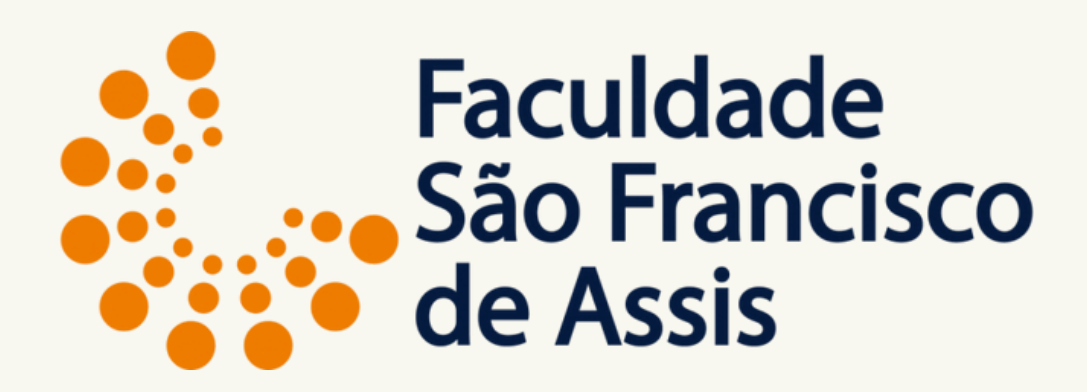

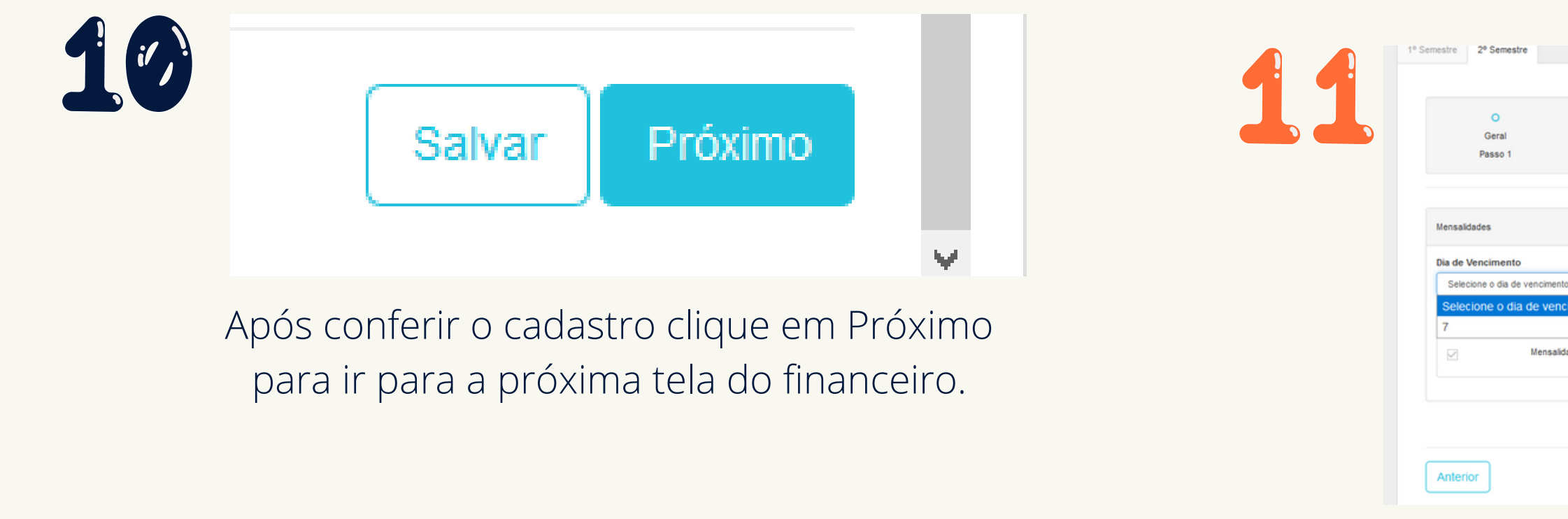

Na tela do financeiro, escolha a data de vencimento. Essa data é única, porém deve ser selecionada. Também selecione o plano de pagamento.

Importante: O valor que aparece é o bruto, se a bolsa já estiver cadastrada, o contrato já sai com o valor a pagar. Caso a sua bolsa não esteja sendo computada entre em contato com a secretaria através do protocolo.

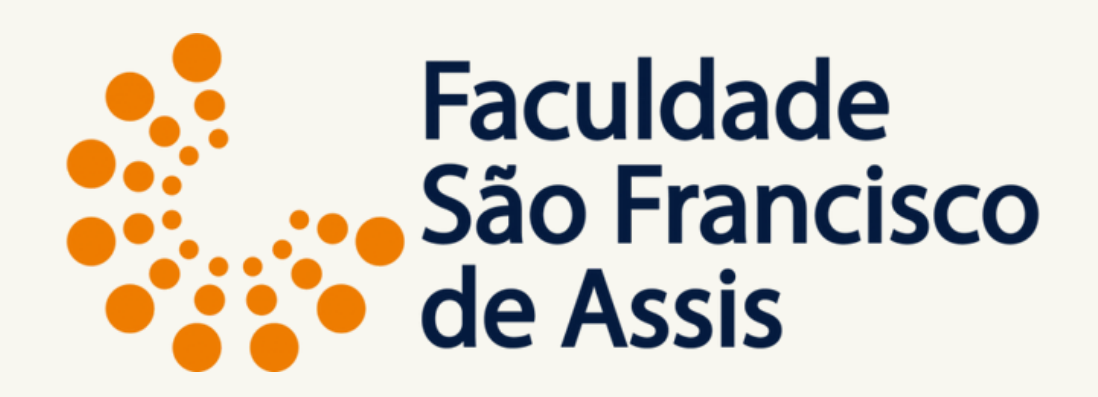

|     | 0           | 0       | •                              | 0                            |
|-----|-------------|---------|--------------------------------|------------------------------|
|     | Disciplinas | Aluno   | Financeiro                     | Termos e Condições           |
|     | Passo 2     | Passo 3 | Passo 4                        | Passo 5                      |
|     |             |         |                                |                              |
|     |             |         |                                |                              |
|     |             |         |                                |                              |
|     |             |         |                                |                              |
|     |             |         |                                |                              |
|     | -           |         |                                |                              |
|     | ~           |         |                                |                              |
|     |             |         |                                |                              |
|     | <           |         |                                |                              |
| 0 1 |             |         | Selecione o número de parcelas | R\$6.884.40                  |
|     |             |         |                                |                              |
|     |             |         |                                |                              |
|     |             |         |                                |                              |
|     |             |         |                                |                              |
|     |             |         |                                | R\$6.884,4                   |
|     |             |         |                                | R\$6.884,4                   |
|     |             |         |                                | R\$6.884,4                   |
|     |             |         |                                | R\$6.884,4<br>Salvar Próximo |

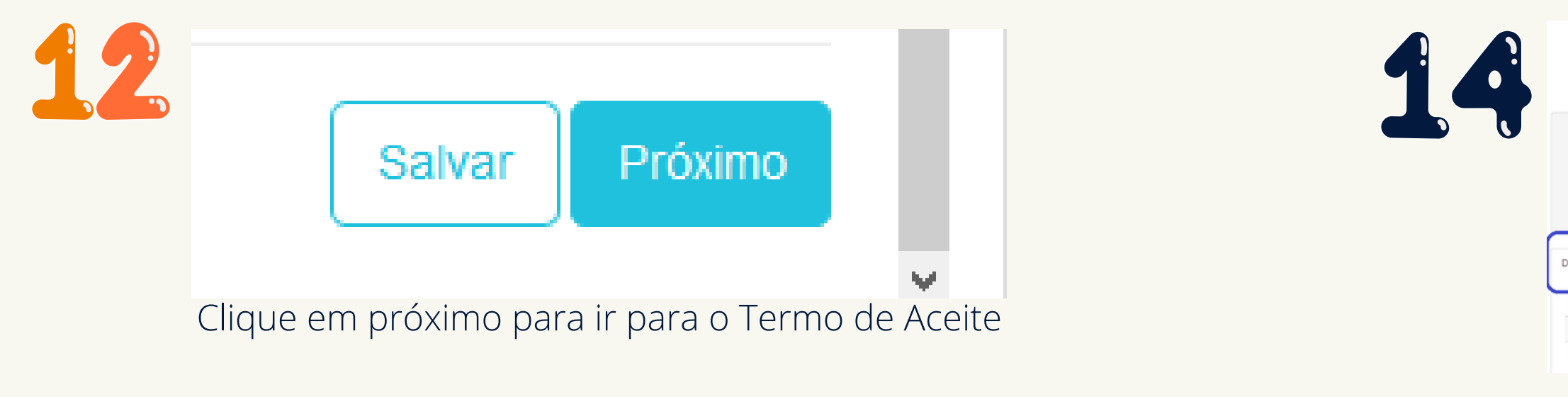

| IENO DE ALEITE                                                                                                    |                                                                                                    |
|----------------------------------------------------------------------------------------------------|----------------------------------------------------------------------------------------------------|
| Declaro aceitar as normas estabelecidas pela instituição de ensino para efetuar a rematricula online e que tenho co                                                                                                    | ihecimento:                                                                                                    |
| <ol> <li>Que deverei observar os principios, comportamento e conduta éticos, morais, disciplinares e de respeto às non<br/>educação e ensino sérios;</li> </ol>                                                                        | as de boa convivência coletiva e a qualquer integrante da comunidade escolar, necessários e compatíveis ao desenvol-                                                                                                    |
| 2) Do conteúdo do Contrato de Prestação dos serviços educacionais correspondentes ao periodo escolar em que<br>regular, nos dias, horários e ano letivo normais, em conformidade com: curriculo próprio; determinações da Lei 9.3/     | yr requerida a rematricula, ministrados coletivamente e em igualdade de condições para todos os alunos da série ou da<br>196 e demais legislações do ensino aplicável; regimento interno, normas, calendário, regime disciplinar e critérios de avi |
| 3) Que os boletos para pagamento das mensalidades deverão ser impressos através do "sala de aula" e que a ser                                                                                                    | estralidade é composta por 6 mensalidades, de acordo com o número de créditos;                                                                                                    |
| 4) Que em caso necessidade de trancamento, cancelamento ou desistência deverei formalizar a solicitação atravé                                                                                                    | do protocolo, dentro do prazo estabelecido no calendário escolar;                                                                                                    |
| 5) Que as grades curriculares sofreram alterações, que verifiquei as mudanças de nome, de semestre e inclusão<br>a carga-horária permanece a mesma.                                                                                    | novas disciplinas e que tenho ciência que nentrum acréscimo de tempo e de quantidade de créditos foram efetuadas,                                                                                                    |
| 6) Que escolhi as disciplinas, turmas e professores que irei cursar através da matricula/rematricula onine pelo por<br>curricular do meu curso e que se houver necessidade de alteração dos horários escolhidos deverei formalizar a s | i do aluno ciente de que todas as disciplinas estavam sem pré-requisito, que verifiquei minha mehor opção através da p<br>loitação via protocolo, dentro do prazo estabelecido no calendário e pagar a taxa para essa alteração.                    |
| Porto Alegre,                                                                                                    |                                                                                                    |
| ₽ Eu concordo com os termos e condições                                                                                                    |                                                                                                    |

Clique em aceito os termos e condições e clique em Finalizar.

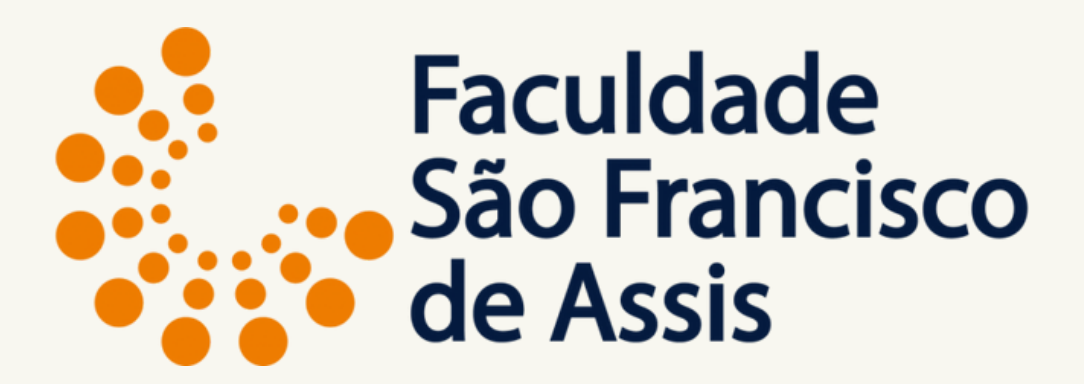

|             |                                       |                               | Matrícula       |                        | \$ Pagar                        |
|-------------|---------------------------------------|-------------------------------|-----------------|------------------------|---------------------------------|
|             | Curso<br>ADMINISTRAÇÃO                | M0<br>2º Se                   | idulo<br>mestre | Turma<br>2AD-A         | Status<br>Reservado / Bloqueado |
|             | Aluno                                 | Responsáv<br>                 | el Académico    | Responsável Financeiro | Data<br>23/06/2020 08:22        |
| Disciplinas | Quadro de Horário                     | Financeiro Termos e Condições | ]               |                        |                                 |
| Disciplina  | i i i i i i i i i i i i i i i i i i i |                               | Turma           |                        | Carga Horária                   |
| Fundamen    | tos de Administração                  |                               | 2AD-A           |                        | 64                              |
| Microecon   | omia I                                |                               | 2AD-A           |                        | 64                              |

Após finalizar aparece a tela de matrícula com o Status: **RESERVADO** e as abas de conferência das disciplinas, quadro de horário, financeiro e termos e condições.

# Para efetuar o pagamento clique em pagar ou na aba financeiro.

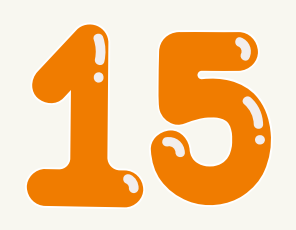

| Pagamento                                        |            |
|--------------------------------------------------|------------|
| Fatura                                           |            |
| Competência                                      | 07/2020    |
| Data de Vencimento                               | 07/07/2020 |
| Status                                           | Aberto     |
| Saldo Devedor                                    | R\$271,20  |
| Desconto                                         | -R\$5,42   |
| Total a Pagar                                    | R\$265,78  |
| Meio de Pagamento                                |            |
| Selecione o meio de pagamento                    | •          |
| Selecione o meio de pagamento<br>Boleto Bancário |            |
| Cancelar                                         | Confirmar  |

## Após clicar em Pagar Escolha o meio de pagamento: Boleto Bancário ou Cartão de Crédito.

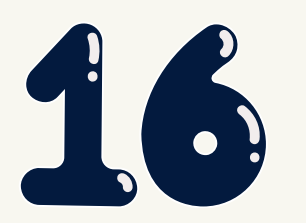

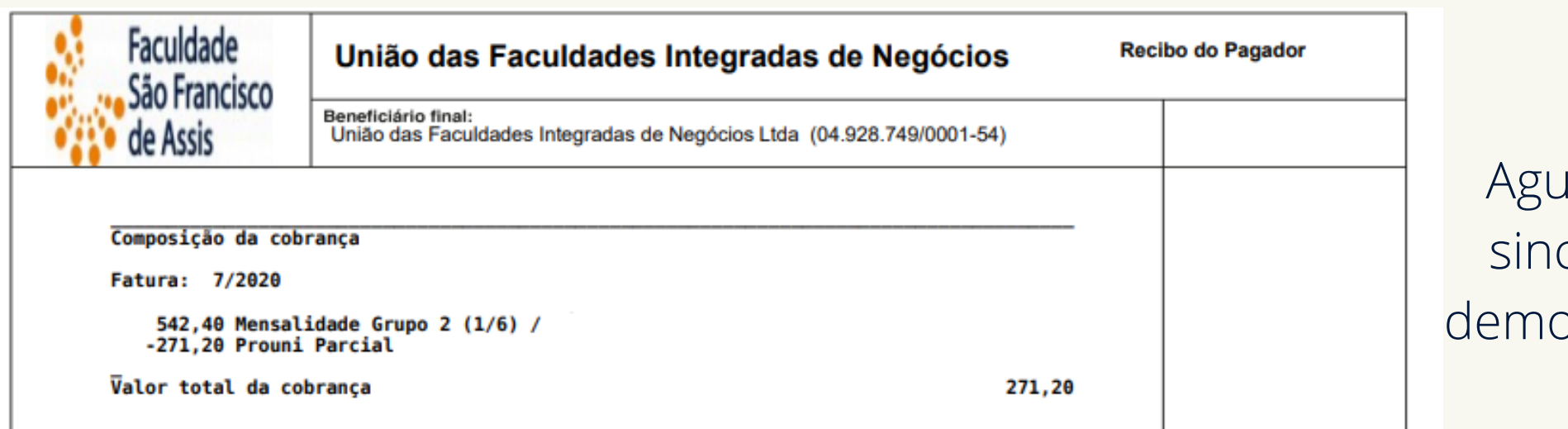

Aguarde para efetuar o pagamento porque o sistema sincroniza diretamente com o banco e as vezes pode demorar alguns miniutos ou algumas horas dependendo do fluxo bancário.

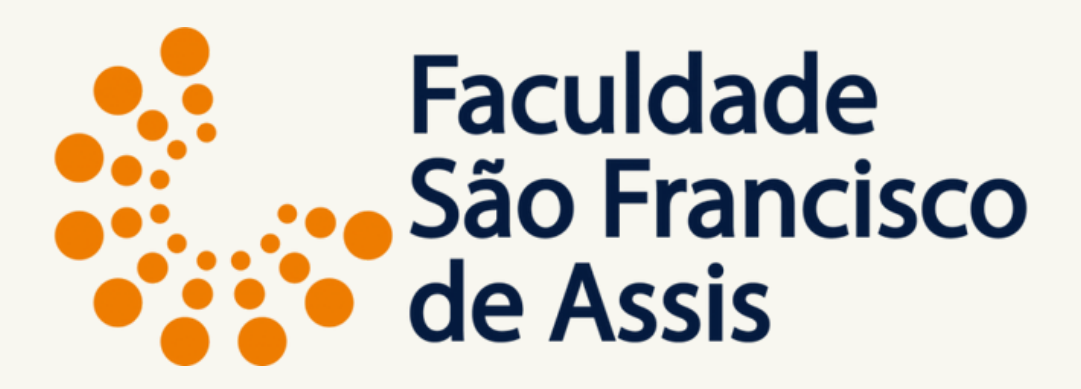

#### **Boleto Gerado**

# INFORMAÇÕES IMPORTANTES

A matrícula ficará com status RESERVADO até o pagamento, caso o boleto não seja pago na data, a matrícula será cancelada após o término do período de rematrícula.

Após o pagamento o sistema muda automaticamente o status para "ATIVO" e você estará efetivamente matriculado.

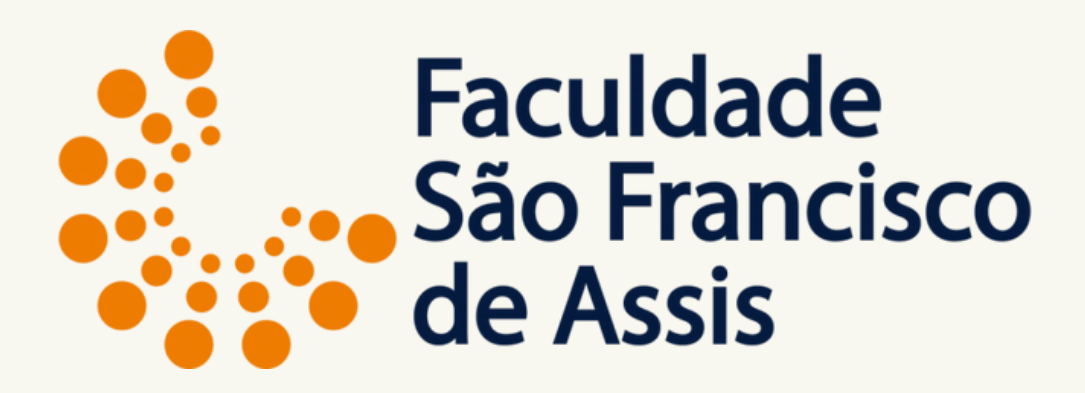

# Agradecemos sua atenção e sua confiança.

## Desejamos um excelente semestre.

# Dúvidas: Entre no protocolo e escola o assunto: Dúvidas e/ou Informações.

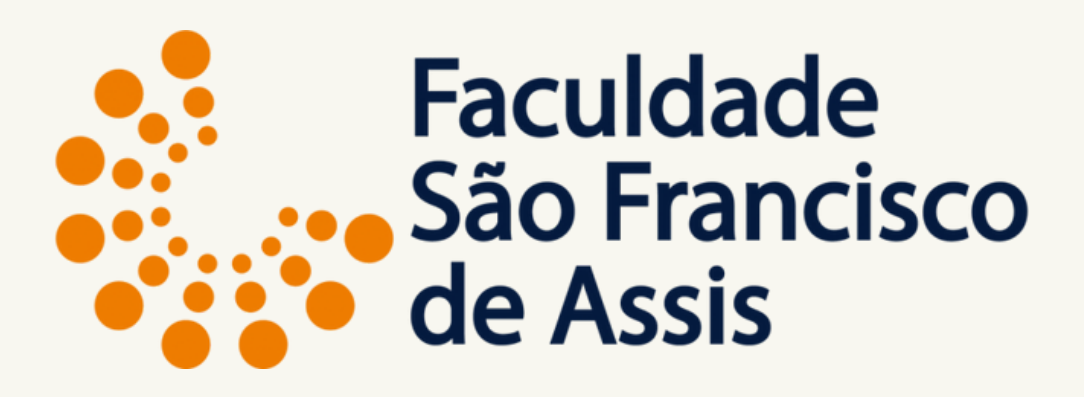

Profa. Doutora Elisiane Alves Fernandes Gestão da Informação